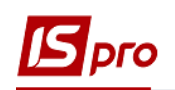

## Створення розрахункового або казначейського рахунку

Якщо у підприємства відкрито новий банківський або казначейський рахунок необхідно провести наступні дії:

- 1. Створити рахунок в модулі Картка підприємства підсистеми Загальні довідники (для корпоративних організацій (централізованого обліку) в модулі Довідник Структурні одиниці підсистеми Загальні довідники для своєї організації (структурної одиниці)).
- 2. Створити об'єкти обліку в модулі Налаштування підсистеми Керування фінансовими розрахунками/Облік грошових коштів.

Для створення нового рахунку зайти до модулю **Картка підприємства або** до модулю **Структурні одиниці.** 

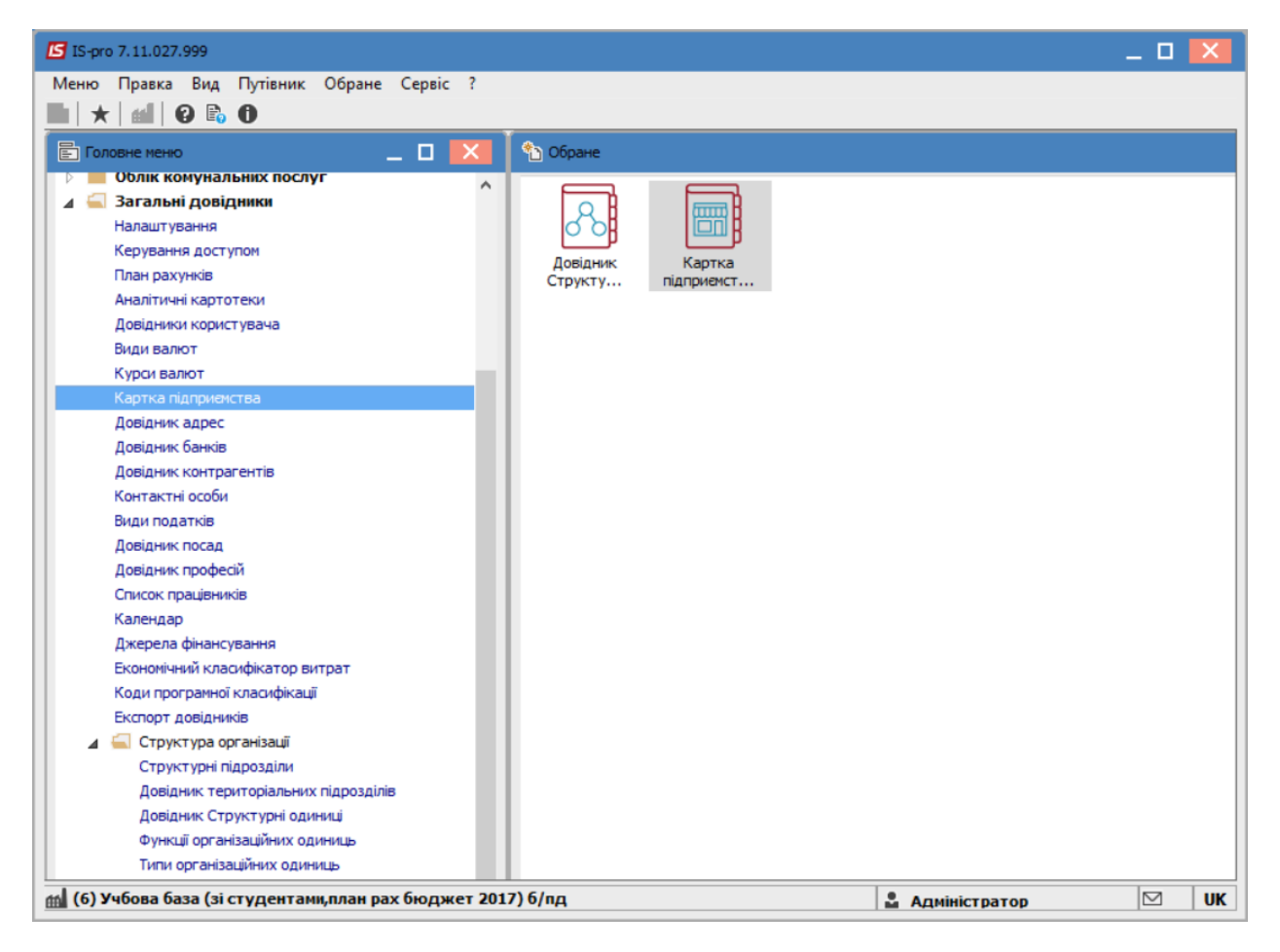

- 1. Перейти на закладку Рахунки
- 2. Курсор встановити у таблицю і натиснути клавішу Insert;
- 3. У новому вікні заповнити поля :
  - Необхідні поля для р/р: Номер рахунку, тип рахунку (Розрахунковий), Призначення і Банк.

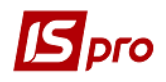

• Обов'язкові поля для казначейського рахунку: Номер рахунку, тип рахунку (Казначейський), Призначення, Банк і всі поля групи Реквізити Казначейства.

| 🔄 IS-pro 7.11.026.999 - [Картка підприенства]                                 |                                                | _ 🛛 📈 |
|-------------------------------------------------------------------------------|------------------------------------------------|-------|
| Картка Правка Вид Сервіс ?                                                    |                                                |       |
| "ኒ ኈ ጜ 🔳 🖩 🗗 🔻 🏹 🗶 💟 😧                                                        |                                                |       |
| Підприемство Адреси Керівницто Рахунки Параметри                              |                                                |       |
| Рахунок Тип Тип Призначення                                                   | т Код б т Найменування банку т Спец.рах. ПДВ т | ^     |
| 35418016001601 Казначейський для обліку коштів загального фонду               | 821018 ГУ ДКУ У КИЇВСЬКІЙ ОБЛАСТІ,             |       |
| 35425203022646 Розрахунковий для обліку плати за медичні послуги              | 821018 ГУ ДКУ У КИЇВСЬКІЙ ОБЛАСТІ, М           |       |
| 35427201022646 Розрахунковий для обліку коштів отриманих від зубопротезування | 821018 ГУ ДКУ У КИЇВСЬКІЙ ОБЛАСТІ, М           |       |
| 35424301022646 Казначейський для обліку коштів отриманих за іншими джерелами  | 821018 ГУ ДКУ У КИЇВСЬКІЙ ОБЛАСТІ, М           |       |
| 35424301022646 Розрахунковий для обліку коштів спеціального фанду Создание    |                                                |       |
| 35221277013179 Казначейський Р/р 2201150 02-СФ витратний                      |                                                |       |
|                                                                               | yhky:                                          |       |
| Тип рахун                                                                     | ky:                                            |       |
| Призначен                                                                     | ня:                                            |       |
| 5aur                                                                          |                                                |       |
|                                                                               |                                                |       |
| Cneu, pax.                                                                    | пдв:                                           |       |
| Реквізити                                                                     | Казнацейства:                                  |       |
|                                                                               |                                                |       |
| KI IKB/KФK                                                                    |                                                |       |
| KBK :                                                                         |                                                |       |
| Бюджет:                                                                       |                                                |       |
| Фонл:                                                                         | $\bigcirc$                                     |       |
|                                                                               |                                                |       |
| джерел. с                                                                     | нанс.: Не визначении 👻                         |       |
| УГКУ:                                                                         |                                                |       |
| Код одер                                                                      | (увача :                                       |       |
| Рівень роз                                                                    | n.:                                            |       |
|                                                                               |                                                |       |
|                                                                               | ОК Скасувати                                   |       |
|                                                                               |                                                |       |
|                                                                               |                                                |       |
|                                                                               |                                                |       |
| Вид: Рахунки підприємства Рядків: 6                                           |                                                | ~     |

• Натиснути кнопку ОК.

**УВАГА!** В модулі **Картка підприємства** перший рахунок відображається в таблиці жирним шрифтом та є основним. В модулі **Довідник Структурні одиниці** при створенні рахунку можна зазначити параметр **Основний рахунок**. Основний рахунок по замовчанню зазначається в документах системи.

## Створення об'єктів обліку

Після створення рахунку необхідно створити для нього об'єкт обліку. Створення об'єктів обліку проводиться в підсистемі **Керування фінансовими розрахунками / Облік грошових коштів** в модулі **Налаштування** на закладці **Об'єкт обліку.** 

| IS-pro 7.11.026.999                      |                                           | _ 🗆 📈 |  |  |  |  |  |  |
|------------------------------------------|-------------------------------------------|-------|--|--|--|--|--|--|
| Меню Правка Вид Путівник Обране Сервіс ? |                                           |       |  |  |  |  |  |  |
|                                          |                                           |       |  |  |  |  |  |  |
| 🖹 Головне менко 💶 🗖                      | 🐒 Обране                                  | _ 🗆 📈 |  |  |  |  |  |  |
|                                          | Напацтування<br>[Облик грошових<br>коштв] |       |  |  |  |  |  |  |

- 1. Курсор встановити у таблицю/
- 2. По клавіші **Ins** створити об'єкт обліку.

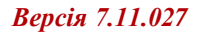

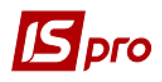

3. Обрати тип Розрахунковий рахунок

| 🖪 IS-pro 7.11.026 | .999      | ) - [Грошові кошти. | Налаштуван | ння]   |     |                    |       |                                                |
|-------------------|-----------|---------------------|------------|--------|-----|--------------------|-------|------------------------------------------------|
| Реєстр Правка     | В         | ид Сервіс ?         |            |        |     |                    |       |                                                |
| ቴ ጜ 🔊 🖶           |           | ⊞ © ▼ 🗄             | ⊠ 8        |        |     |                    |       |                                                |
| Об'єкти облі      | ку        | Довідники           | Нумерація  | Про    | вед | ення Параметр      | ри    |                                                |
| 🔺 Найменуван      | ня        |                     |            | Ŧ      | ^   | Тип:               |       | Розрахунковий рахунок                          |
| 3522127701317     | ;         |                     |            | -7-    |     | Найменування:      | [     | 35221277013179                                 |
| Валотный сче      |           |                     | - 0        |        |     | F                  |       | 252242724472                                   |
| Дегонена          | ж         | Вирізати            | C          | trl+X  |     | ранківський рах-к  | G     | 35221277013179 ·                               |
| для обліку коц    | Ē         | Копіювати           | C          | trl+C  |     | Банк:              | ,     | 821018                                         |
| для обліку коц    | ഫ         | Вставити            | C          | trl+V  |     |                    |       | ГУ ДКУ У КИІВСЬКІИ ОБЛАСТІ, М.КИІВ             |
| для обліку па     | *-        | C                   |            |        |     | D                  |       | - 2                                            |
| Каса в нацелал    | <u>ت</u>  | Створити            |            | Ins    | _   | Розрахунковии рах  | хунок | Реєстраційні рахунки / 1й рахунок в казначей 🔻 |
| Касса валютна     |           | Видалити            |            | F8     |     | Валютний рахунок   | c     | Гозриза инига                                  |
| Підзвіт спеціал   |           | Друк                |            | F9     |     | Транзитний рахуно  | ок    |                                                |
| Підзвіт загалы    | •         | Зберегти            |            | F2     |     | Kaca               |       | · · · · · · · · · · · · · · · · · · ·          |
| Расчетный сче     |           | Cyanamu kanauna     | · •        | t Del  |     | Каса валютна       |       | · · · · · · · · · · · · · · · · · · ·          |
|                   |           | Сховати колонку     | / All      | L+Dei  |     | Підзвіт            |       | · · · · · · · · · · · · · · · · · · ·          |
|                   |           | і іоказати колон    | ky Shift+F | tome   |     | Підзвіт (валютний) | )     |                                                |
|                   | Ģ]        | Історія перегляд    | y C        | .trl+5 |     | Депонент           |       | орису бюджетної організації                    |
|                   | Ŧ         | Встановити філь     | тр         | F11    |     | Депонент (валютн   | ий)   |                                                |
|                   |           | Нотатки             | A          | lt+F1  |     | Спец.рахунок ПДВ   | 3     | · · · · · · · · · · · · · · · · · · ·          |
|                   | $\square$ | Повідомлення        |            | L L    | _   | Плану асигнувань   |       |                                                |
|                   | _         |                     |            | _      |     |                    |       |                                                |

- 4. Заповнити поля:
- 4.1. Найменування можна взяти з призначення р/р або довільна назва;
- 4.2. Банківський рахунок обрати із переліка банківських рахунків;
- 4.3. Балансовий рахунок обрати рахунок з плану рахунків;

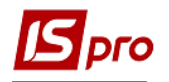

| 15-pro 7.11.027.999 -<br>Естр Правка Вид | Прошові кошти.<br>1. Сервіс ? | . нала   | аштуванняј            |         |                                        |        |                     | _ U |  |
|------------------------------------------|-------------------------------|----------|-----------------------|---------|----------------------------------------|--------|---------------------|-----|--|
| 5 0                                      | <b>T</b>                      | 0        |                       |         |                                        |        |                     |     |  |
| Об'єкти обліку                           | Довідники                     | Нум      | ерація Проводки       | Парам   | етри                                   |        |                     |     |  |
| айменування                              |                               | ^        | Тип:                  | Розраху | нковий рахунок                         |        |                     |     |  |
| аса в нац валюті                         |                               |          | Найменування:         | 3711305 | 9013179                                |        | 41                  | 4   |  |
| 0756077013179 P/p 2                      | 201150 01-3Φ                  |          |                       |         |                                        |        |                     |     |  |
| 1255277113179 P/p 2                      | 201150 02-CФ                  | •        | Банківський рах-к:    | 3711305 | 9013179                                | Ψ      | 4.2                 |     |  |
| дзвіт                                    |                               | - 1      | Банк:                 | 820172  |                                        |        |                     |     |  |
| епонент ЗФ зп                            |                               | - 1      |                       | Держказ | начейська служба України,м.Київ        |        |                     |     |  |
| 0751083013179 P/p 2                      | 201190 01-3Φ                  | -        |                       |         |                                        |        |                     |     |  |
| 211083013179 P/p 2                       | 201190 01-3Φ                  | -        |                       |         |                                        |        |                     |     |  |
| 216077013179 P/p 2                       | 201150 01-3Φ                  | - 1      | Балансовий рахунок:   | 2314/03 | Інші рахунки в Казначействі (для розра | х.зФ ▼ | 4.3                 |     |  |
| 7112050012170                            | 201150 02-CΦ                  |          | Бухгалтерська книга:  |         | Головна книга                          |        | <b>T</b> • <b>J</b> |     |  |
| /1130390131/9                            |                               |          | Забалансовий рахунок: |         |                                        | -      |                     |     |  |
|                                          |                               |          |                       | 1       |                                        |        |                     |     |  |
|                                          |                               |          | Аналітична картотека: |         |                                        | *      |                     |     |  |
|                                          |                               |          | Філіал:               |         |                                        | -      |                     |     |  |
|                                          |                               |          | Архів                 |         |                                        |        |                     |     |  |
|                                          |                               |          | Контроль виконания    | коштори | су бюлжетної організації               |        |                     |     |  |
|                                          |                               |          | Забалансовий рахунок  | _       |                                        |        |                     |     |  |
|                                          |                               |          | Кошториси:            |         |                                        | *      |                     |     |  |
|                                          |                               |          | Забалансовий рахунок  |         |                                        | -      |                     |     |  |
|                                          |                               |          | Плану асигнувань:     |         |                                        |        |                     |     |  |
|                                          |                               |          |                       |         |                                        |        |                     |     |  |
|                                          |                               |          |                       |         |                                        |        |                     |     |  |
|                                          |                               |          |                       |         |                                        |        |                     |     |  |
|                                          |                               |          |                       |         |                                        |        |                     |     |  |
| ид: Налаштування                         | і довіднику ра                | <b>1</b> |                       |         |                                        |        |                     |     |  |
|                                          |                               |          |                       |         |                                        |        |                     |     |  |

5. Зберігаємо по натисканню на Дискету.

По закінченню налаштування надати доступ до створених **Об'єктів обліку** іншим співробітникам, які будуть працювати з даним рахунком.

Надання доступу для ролі або користувача проводиться в модулі **Керування доступом** в підсистемі **Керування фінансовими розрахунками / Облік грошових коштів** на закладці **Об'єкт обліку** по клавіші **F4**.